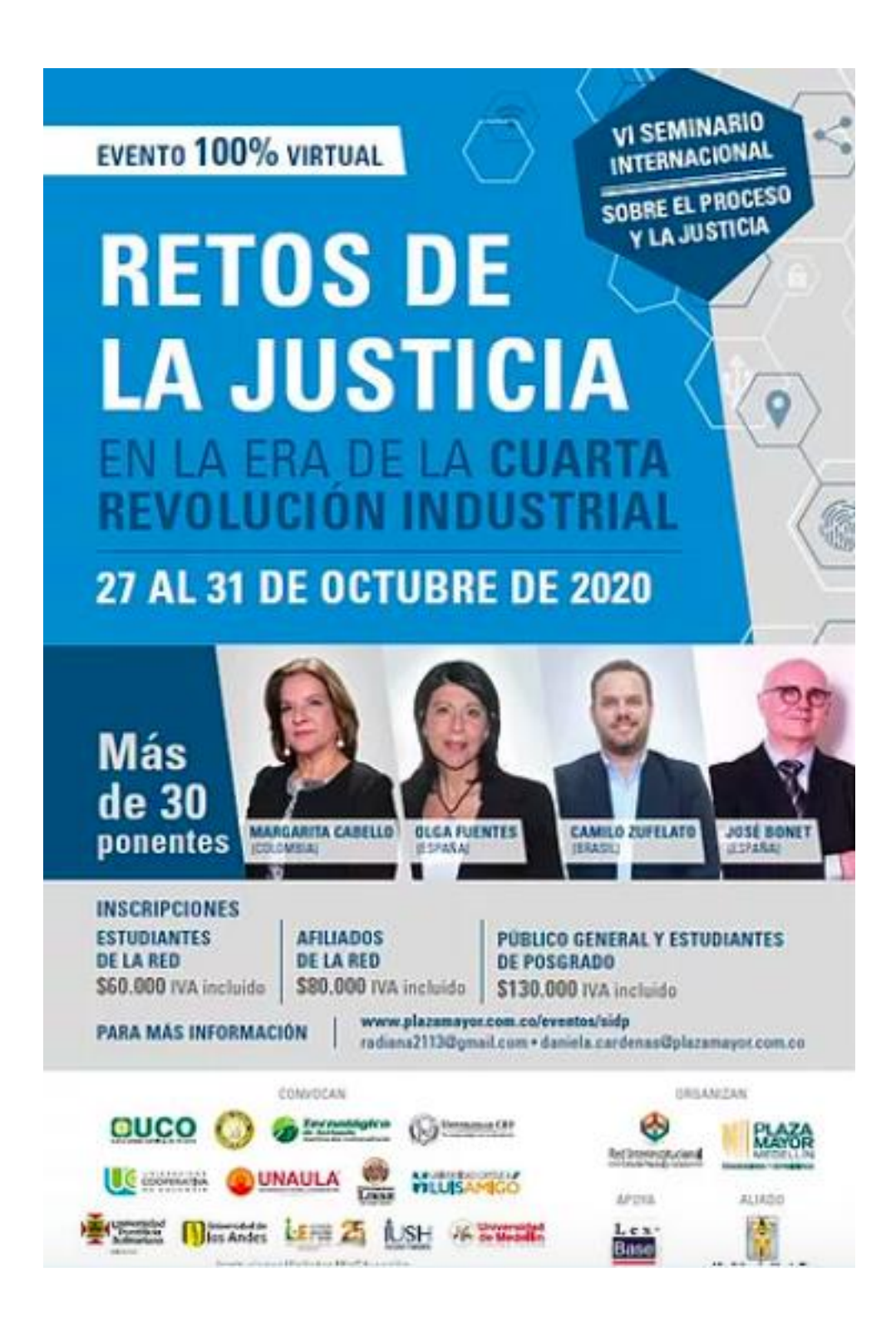

# FICHA CONVOCATORIAS

**Programa:** VI Seminario Internacional sobre el Derecho y la Justicia 2020 **Modalidad:** Asistencia a eventos / Virtual

Área temática: Derecho

Idioma: Español

**Objetivo:** Propiciar un espacio académico donde se generen aportes para el mejoramiento y la cualificación del servicio público de la justicia.

**Descripción:** Educación para afrontar los retos de la justicia en la era de la cuarta revolución industrial, aportando al mejoramiento del servicio público de la justicia, al igual, permitir la difusión de trabajos investigativos y docentes en torno al derecho.

Fecha del evento: 27 al 31 de octubre de 2020

Fecha límite de inscripción: 27 de otubre

**Dirigido a:** Estudiantes y Egresados del programa Profesional en Derecho del TdeA **Criterios de participación para estudiantes activos:** 

- Ser estudiante activo
- Promedio académico acumulado de la carrera igual o superior a 3.0
- No contar con sanciones académicas o disciplinarias

**Como aplicar:** Completar la aplicación a través de la plataforma Campus TdeA y anexar los documentos soportes requeridos (documento de identificación)

Fecha límite postulación: viernes 23 de octubre de 2020

**Costos de la participación vritual:** Los estudiantes y/o egresados en participar deberán asumir el costo de inscripción

- Estudiantes de la red: \$60,000 Iva incluido
- Afiliados de la red: \$80,000 Iva incluido
- Público general y estudiantes de postgrado: \$130,000 Iva incluido

**Nota:** Es importante que los interesados en asistir al congreso de forma virtual, cuenten con las herramientas necesarias, como equipo y conexión a internet.

# Más información

Página oficial: <u>https://www.procesalyjusticia.org</u> Registro: <u>https://sidp.com.co</u>

# Instrucciones de aplicación a través de Campus TdeA

- 1. Ingresar al campus (<u>https://campus.tdea.edu.co/cas/login?service=https%3A%2F%2Fcampus.tdea.edu.co</u> <u>%2Fextranet%2Fenter.do%3Bjsessionid%3D1AA202C6E93EFCF99E4ACDA6CDB0A2B5</u> )
- 2. La convocatoria aparecerá para los estudiantes que cumplan con el requisito del promedio, igual o mayor a 3.5
- 3. Diligenciar la información básica
- 4. Al momento de diligenciar la información de **Descripción del evento y/o actividad y productos a entregar**" deberán incluir la siguiente información:

# Áreas de conocimiento: Derecho

**Descripción del evento y/o actividad:** Propiciar un espacio académico donde se generen aportes para el mejoramiento y la cualificación del servicio público de la justicia.

#### **Productos**

Tipo de entregable: Informe de movilidad Producto: Informe de movilidad Fecha: 30/11/2020 Ingresar

## Actividades a realizar

Tipo de entregable: Informe de movilidad Producto: Informe de movilidad Fecha: 30/11/2020 Ingresar

Tipo de entregable: Informe de movilidad Producto: Informe de movilidad Fecha: 30/11/2020 Ingresar

## <u>Guardar</u>

## Documentación requerida

- 1. Seleccione el tipo de documento
- 2. Adjunte el soporte en el formato establecido
- 3. Haga clic en ingresar
- 4. Repita el proceso dependiendo del número de soportes que vaya a ingresar

# **Enviar solicitud**

Ejemplo:

|                                                                                                    |                                                                                                    | (*) Descripción de evento / Activi                                                                                                    | idad                                                                                                    |                                  |                           |                        |                                                                                                    |
|----------------------------------------------------------------------------------------------------|----------------------------------------------------------------------------------------------------|----------------------------------------------------------------------------------------------------|----------------------------------------------------------------------------------------------------|----------------------------------|---------------------------|------------------------|----------------------------------------------------------------------------------------------------|
|                                                                                                    |                                                                                                    | Describa brevemente la actividad en la que va a pa                                                                                                    | articipar.                                                                                                    |                                  |                           |                        |                                                                                                    |
| Curso intensivo de inglés e immersión cultural<br>El curso intensivo de inglés e immersión cultural<br>El curso intensivo de inglés e immersión cultural tiene como principal objetivo de fortalecer las competencias de los estudiantes en el idioma inglés. El curso está diseñado para estudiantes que tengan al menos nivel B1 de inglés según el Marco Común Europeo de Referencia para las lenguas. El |                                                                                                    |                                                                                                    |                                                                                                    |                                  |                           |                        | 1. Ingresar la descripción<br>del evento/actividad                                                                                                    |
| curso ayudará a los estudiantes a mejorar sus habilidade                                                                                                    | es en el idioma inglés. Este curso será de 3 semanas con i                                                                                                    | una duración de 20 horas/semana.                                                                                                    |                                                                                                    |                                  |                           |                        | )                                                                                                    |
| <u> </u>                                                                                                    |                                                                                                    | Productos                                                                                                    |                                                                                                    |                                  |                           |                        |                                                                                                    |
|                                                                                                    | Lista aquí los productos de la actividad de movilidad (artículos, proyectos de investigación, cursos, eventos, socializaciones, etc.) con sus respectivas fechas de entregra.                                                                                                    |                                                                                                    |                                                                                                    |                                  |                           |                        | 2. Seleccionar el tipo de                                                                                                    |
| Tipo Entregable                                                                                                    | Producto Fecha                                                                                                    |                                                                                                    |                                                                                                    | Г                                | Ingresar                  | entregable, producto y |                                                                                                    |
| Seleccione                                                                                                    | ✓ Producto                                                                                                    |                                                                                                    | Fecha                                                                                                    |                                  |                           | ngrood                 | fecha, segun lo muestra la                                                                                                    |
| Tipo Entregable                                                                                                    |                                                                                                    | Producto                                                                                                    |                                                                                                    |                                  | Fecha                     | Eliminar               | ingresar                                                                                                    |
| Informe de Movilidad                                                                                                    | Informe de movilidad Pago de horas contraprestación                                                                                                    |                                                                                                    |                                                                                                    | 29/07/2019 00:<br>31/12/2019 00: | ::00::00                  | <br>₩                  | ing cour                                                                                                    |
|                                                                                                    |                                                                                                    | Actividades a realizar                                                                                                    |                                                                                                    |                                  |                           |                        |                                                                                                    |
|                                                                                                    | Relacione las actividades a realizar (conferenc                                                                                                    | ias, cosultorias, participación en cursos, desarrollo de p                                                                                                    | proyectos de investigación, etc) con sus                                                                                                    | respectivas fechas.              |                           |                        | 3. Seleccionar el producto,                                                                                                    |
| Producto                                                                                                    |                                                                                                    | Actividad                                                                                                    |                                                                                                    | Fecha                            | G                         |                        | actividad y fecha según lo                                                                                                    |
| Ninguno                                                                                                    | ✓ Actividad                                                                                                    | Actividad                                                                                                    | Fecha                                                                                                    | i cona                           |                           | Ingresar               | muestra la imagen y dar                                                                                                    |
| Producto                                                                                                    |                                                                                                    | Actividad                                                                                                    | Fecha                                                                                                    | Esta                             | tado                      | Eliminar               | clic en ingresar                                                                                                    |
| Informe de movilidad                                                                                                    | Entrega de informe                                                                                                    |                                                                                                    | 29/07/2019 00:00:00                                                                                                    | Iniciación                       |                           | <b>a</b>               |                                                                                                    |
| Pago de horas contraprestación                                                                                                    | Apoyo administrativo y soc                                                                                                    | ialización                                                                                                    | 31/12/2019 00:00:00                                                                                                    | Iniciación                       |                           | ti i                   | )                                                                                                    |
|                                                                                                    | <b>Tecnológico</b><br>te Artitycia<br>Validación kinerataria<br>Visita Miezoucoci                                                                                                    | 4. Dar clic en guard                                                                                                    | lar<br>ABIERTAS                                                                                                    | NENA<br>TdeA!                    |                           |                        | Documentación requerida                                                                                                    |
| Ingresar Documentación Requerida<br>Información Personal<br>Documento<br>1152472077                                                                                                    | Voide Rueda                                                                                                    | 4. Dar clic en guard<br>INSCRIPCIONES A<br>ttensivo de inglés e inmersión<br>ttensivo de inglés e inmersión<br>ttensivo de inglés e inmersión<br>ttensivo de inglés e inmersión<br>ttensivo de inglés e inmersión<br>ttensivo de inglés e inmersión<br>ttensivo de inglés e inmersión<br>ttensivo de inglés e inmersión<br>ttensivo de inglés e inmersión<br>ttensivo de inglés e inmersión                                                                                                    | lar ABIERTAS cultural 2019 Revelocida Propr NEGOCIOS INTERNACIONALES mate q4, jps, p4, pm3                                                                                                    |                                  | Dtea Obligatorice Rende   | tes                    | <ul> <li><b>Documentación requerida</b></li> <li>1. Seleccione el tipo de<br/>documento</li> <li>2. Adjunte el soporte en el<br/>formato establecido</li> <li>3. Haga clic en ingresar</li> <li>4. Repita el proceso<br/>dependiendo del número de</li> </ul>                                                                                                    |
| Ingresar Documentación Requerida Información Personal Documente 1152472077                                                                                                    | Exercise   Curse in Curse in Cur                                                                                                    | A. Dar clic en guard  INSCRIPCIONES  Attensivo de inglés e inmersión  Attensivo de inglés e inmersión                                                                                                    | lar<br>ABIERTAS<br>cultural 2019<br>Arsteleted<br>resources intremedicationales<br>resources intremedicationales<br>resources intremedic |                                  | Citas Obligatorios Fondio |                        | <ul> <li>Documentación requerida</li> <li>1. Seleccione el tipo de<br/>documento</li> <li>2. Adjunte el soporte en el<br/>formato establecido</li> <li>3. Haga clic en ingresar</li> <li>4. Repita el proceso<br/>dependiendo del número de<br/>soportes que vaya a ingresar</li> <li>Aprobar solicitud</li> <li>1. Observación: Deberá<br/>indicar los motivos por los<br/>preservación del subor los</li> </ul>                                                                                                    |
| Ingresar Documentación Requerida Infernación Personal Documento 1152472077                                                                                                    | Example of the control of the control of                                                                                                    | A. Dar clic en guard  INSCRIPCIONES  Attensivo de inglés e inmersión  Attensivo de inglés e inmersión  Attensivo de inglés e inmersión  Attensivo  Attensivo  Attens | lar<br>ABIERTAS<br>cultural 2019<br>ar stieted<br>MEGOCIOS INTERNACIONALES<br>metro gd. (pg. pd. pm)<br>Egening:                                                                                                    | WENA<br>WENA<br>TORAL            | Des Obligatorios Pande    |                        | <ul> <li>Documentación requerida         <ol> <li>Seleccione el tipo de documento</li> <li>Adjunte el soporte en el formato establecido</li> <li>Haga clic en ingresar</li> <li>Repita el proceso dependiendo del número de soportes que vaya a ingresar</li> </ol> </li> <li>Aprobar solicitud         <ol> <li>Observación: Deberá indicar los motivos por los cuales desea participar en la ingresión do inglés</li> </ol> </li> </ul>                                                                                                    |
| Teformación Personal Decumenta Información Personal INSU-122077                                                                                                    | Exercise<br>Applied MRECOURSE<br>Applied MRECOURSE<br>Curso in<br>Curso in                                                                                                    | A. Dar clic en guard      A. Dar clic en guard      Misserie      A. Dar clic en guard      Misserie      A. Dar clic en      | lar<br>ABIERTASS<br>cultural 2019<br>iar sitehul<br>MEGOCIOS INTERNACIONALES<br>MEGOCIOS INTERNACIONALES<br>MEGOCIOS INTERNACIONALES<br>MEGOCIOS INTERNACIONALES<br>Internacional de la construcción de la construcción de                                                                                                    |                                  | Dtes Obligatorios Pendie  |                        | <ul> <li>Documentación requerida         <ol> <li>Seleccione el tipo de documento</li> <li>Adjunte el soporte en el formato establecido</li> <li>Haga clic en ingresar</li> <li>Repita el proceso dependiendo del número de soportes que vaya a ingresar</li> </ol> </li> <li>Aprobar solicitud         <ol> <li>Observación: Deberá indicar los motivos por los cuales desea participar en la inmersión de inglés.</li> </ol> </li> </ul>                                                                                                    |
| Ingresar Documentación Requerida  Infernación Personal  Documenta  1132472077   Aprobar solicitud  (*) Caneo Obligatorio  (*) Observación                                                                                                    | Exercise<br>Figure MECOUCION<br>Curso in<br>Curso in                                                                                                    | A. Dar clic en guard  INSCRIPCIONES  Attensivo de inglés e inmersión  Attensivo de inglés e inmersión  Attensivo de inglés e inmers | lar<br>ABIERTAS<br>cultural 2019<br>Arsteind<br>MEGOCICS INTERNACIONALES<br>MEGOCICS INTERNACIONALES<br>MEGOCICS INTERNACIONALES<br>MEGOCICS INTERNACIONALES                                                                                                    |                                  | Otes Obligatories Findle  |                        | <ul> <li>Documentación requerida <ol> <li>Seleccione el tipo de documento</li> <li>Adjunte el soporte en el formato establecido</li> <li>Haga clic en ingresar</li> <li>Repita el proceso dependiendo del número de soportes que vaya a ingresar</li> </ol> </li> <li>Aprobar solicitud <ol> <li>Observación: Deberá indicar los motivos por los cuales desea participar en la inmersión de inglés.</li> <li>Hacer clic en enviar</li> </ol> </li> </ul>                                                                                                    |
| Ingresar Documentación Requerida      Infernación Personal      Documente      1152472077      Aprobar solicitud      (*) Campo Otilgaterio      (*) Observación  Desso participar de la inmensión de ingles                                                                                                    | Entered and the second and the secon                                                                                                    | A. Dar clic en guard  INSCRIPCIONES  Termin  Regert  Regert Regert  Regert  Regert  Regert  Regert  Regert  Regert  Regert  Regert  Regert  Regert  Regert  Regert  R | lar ABIERTAS cultural 2019 Arsolation restored restored r                                                                                                    |                                  | Dies Obligationer Hender  |                        | <ul> <li>Documentación requerida         <ol> <li>Seleccione el tipo de documento</li> <li>Adjunte el soporte en el formato establecido</li> <li>Haga clic en ingresar</li> <li>Repita el proceso dependiendo del número de soportes que vaya a ingresar</li> </ol> </li> <li>Aprobar solicitud         <ol> <li>Observación: Deberá indicar los motivos por los cuales desea participar en la inmersión de inglés.</li> <li>Hacer clic en enviar solicitud.</li> </ol> </li> </ul>                                                                                          |
| Ingresar Documentación Requerida      Infernación Personal      Decuments      115/472077      Compo Obligatorio      (*) Compo Obligatorio      (*) Compo Obligatorio      (*) Compo Obligatorio      (*) Observación      Desso participar de la inmensión de ingles                                                                                                    | Enterior<br>Value MECOUCION<br>CUISO<br>CUISO<br>CUI | A. Dar clic en guard      A. Dar clic en guard      INSCRIPCIONES      Actor (marcel      Actor (marcel      Actor (marcel      Actor (marcel      Actor (marcel      Actor (marcel      Actor (marcel      Actor (marcel      Actor      Actor (marcel      Actor      Actor      | lar ABIERTAS cultural 2019 Arsteind NEGOCIOS INTERNACIONALES reste gil, jag. pil, pag) Example. International 2019 ABIERTASS International 2019 Restered and and and and and and and and and an                                                                                                    |                                  | Des Obligatorion Findes   |                        | <ul> <li>Documentación requerida         <ol> <li>Seleccione el tipo de documento</li> <li>Adjunte el soporte en el formato establecido</li> <li>Haga clic en ingresar</li> <li>Repita el proceso dependiendo del número de soportes que vaya a ingresar</li> </ol> </li> <li>Aprobar solicitud         <ol> <li>Observación: Deberá indicar los motivos por los cuales desea participar en la inmersión de inglés.</li> <li>Hacer clic en enviar solicitud.</li> </ol> </li> </ul>                                                                                          |
|                                                                                                    | EVENTIAL ANTECODOROGIA<br>CUISTO ANTECODOROGIA<br>CUISTO ANTECODOROGIA                                                                                                    | A. Dar clic en guard  INSCRIPCIONES  Terris  Connected inglés e inmersion  Connected Report  Connected Report  Connecte | lar ABIERTAS cultural 2019 reserved of the second of the second of the s                                                                                                    |                                  | Des Obligatorios Fende    |                        | <ul> <li>Documentación requerida         <ol> <li>Seleccione el tipo de documento</li> <li>Adjunte el soporte en el formato establecido</li> <li>Haga clic en ingresar</li> <li>Repita el proceso dependiendo del número de soportes que vaya a ingresar</li> </ol> </li> <li>Aprobar solicitud         <ol> <li>Observación: Deberá indicar los motivos por los cuales desea participar en la inmersión de inglés.</li> <li>Hacer clic en enviar solicitud.</li> <li>Es importante finalizar con este occión y manufactoria de solo de la solicitud.</li> </ol> </li> </ul> |

Enviar solicitud

pero su solicitud no será tenida en cuenta.

| _ | and and and and | and in the state of | and the second second |
|---|-----------------|---------------------|-----------------------|
|   | nistonai        | solicituu           | niovinuau             |